# Lampiran

## Lampiran 1

### Kuesioner SUS (System Usability Scale)

| STOREALLINONE                                                                                                    |
|----------------------------------------------------------------------------------------------------|
| Kuesioner Augmented Reality 3D Jilbab<br>Pada Filter Instagram Store All in One<br>Saya memohon kesediaan waktu anda untuk mengisi kuesioner di bawah ini, sekuruh data<br>responden bersifat pribadi hanya untuk kepentingan penelitian Tugas Akhir.<br>Filter dapat dilihat di profil instagram @rumahallinone<br>Atas waktu dan perhatiannya saya ucapkan terima kasih. |
| ariekurniawanh@gmail.com Ganti akun<br>☆ Tidak dibagikan                                                                                                    |
| * Menunjukkan pertanyaan yang wajib diisi                                                                                                    |
| Email *<br>Jawaban Anda                                                                                                    |

| Jenis Kelamin *<br>O Laki - laki<br>O Perempuan               |   |   |   |   |   |               |  |  |
|---------------------------------------------------------------|---|---|---|---|---|---------------|--|--|
| Silahkan pilih sistem operasi ponsel anda *<br>Android<br>IOS |   |   |   |   |   |               |  |  |
| Saya berpikir akan menggunakan sistem ini lagi *              |   |   |   |   |   |               |  |  |
|                                                               | 1 | 2 | 3 | 4 | 5 |               |  |  |
| Sangat Tidak Setuju                                           | 0 | 0 | 0 | 0 | 0 | Sangat Setuju |  |  |
| Saya merasa sistem ini rumit untuk digunakan *                |   |   |   |   |   |               |  |  |
|                                                               | 1 | 2 | 3 | 4 | 5 |               |  |  |
| Sangat Tidak Setuju                                           | 0 | 0 | 0 | 0 | 0 | Sanat Setuju  |  |  |

| Saya merasa sistem ini mudah digunakan *                                             |   |   |   |   |   |               |  |  |
|--------------------------------------------------------------------------------------|---|---|---|---|---|---------------|--|--|
|                                                                                      | 1 | 2 | 3 | 4 | 5 |               |  |  |
| Sangat Tidak Setuju                                                                  | 0 | 0 | 0 | 0 | 0 | Sangat Setuju |  |  |
| Saya membutuhkan bantuan dari orang lain atau teknisi dalam menggunakan * sistem ini |   |   |   |   |   |               |  |  |
|                                                                                      | 1 | 2 | 3 | 4 | 5 |               |  |  |
| Sangat Tidak Setuju                                                                  | 0 | 0 | 0 | 0 | 0 | Sangat Setuju |  |  |
| Saya merasa fitur - fitur sistem ini berjalan dengan semestinya *                    |   |   |   |   |   |               |  |  |
|                                                                                      | 1 | 2 | 3 | 4 | 5 |               |  |  |
| Sangat Tidak Setuju                                                                  | 0 | 0 | 0 | 0 | 0 | Sangat Setuju |  |  |
| Saya merasa ada banyak hal yang tidak konsisten (tidak serasi pada sistem ini) *     |   |   |   |   |   |               |  |  |
|                                                                                      | 1 | 2 | 3 | 4 | 5 |               |  |  |
| Sangat Tidak Setuju                                                                  | 0 | 0 | 0 | 0 | 0 | Sangat Setuju |  |  |

| Saya merasa orang lain akan memahami cara menggunakan sistem ini dengan * cepat |   |   |   |   |   |               |  |  |
|---------------------------------------------------------------------------------|---|---|---|---|---|---------------|--|--|
|                                                                                 | 1 | 2 | 3 | 4 | 5 |               |  |  |
| Sangat Tidak Setuju                                                             | 0 | 0 | 0 | 0 | 0 | Sangat Setuju |  |  |
| Saya merasa sistem ini membingungkan *                                          |   |   |   |   |   |               |  |  |
|                                                                                 | 1 | 2 | 3 | 4 | 5 |               |  |  |
| Sangat Tidak Setuju                                                             | 0 | 0 | 0 | 0 | 0 | Sangat Setuju |  |  |
| Saya merasa tidak ada hambatan dalam menggunakan sistem ini *                   |   |   |   |   |   |               |  |  |
|                                                                                 | 1 | 2 | 3 | 4 | 5 |               |  |  |
| Sangat Tidak Setuju                                                             | 0 | 0 | 0 | 0 | 0 | Sangat Setuju |  |  |
| Saya perlu membiasakan diri terlebih dahulu sebelum menggunakan sistem ini *    |   |   |   |   |   |               |  |  |
|                                                                                 | 1 | 2 | 3 | 4 | 5 |               |  |  |
| Sangat Tidak Setuju                                                             | 0 | 0 | 0 | 0 | 0 | Sangat Setuju |  |  |

#### Data Statistik Penggunaan Filter Instagram

(Data diambil dari Website Meta Spark Studio)

| Terbaru                     |    |                    |                 |                                  |                                                                                                    |
|-----------------------------|----|--------------------|-----------------|----------------------------------|----------------------------------------------------------------------------------------------------|
| Jilbabku 2<br>Dapat Dilihat | *> | 30.1 rb<br>Impresi | 33.3 rb<br>Buka | 19.1 rb<br>Pengambilan<br>Gambar | a bi                                                                                                    |
| Jilbabku 1<br>Dapat Dilihat | *> | 64 rb<br>Impresi   | 87.7 rb<br>Buka | 40.9 rb<br>Pengambilan<br>Gambar |                                                                                                    |
| Jilbabku 4<br>Dapat Dilihat | *  | 677<br>Impresi     | 1.4 rb<br>Buka  | 499<br>Pengambilan<br>Gambar     | dal 🖘                                                                                                    |
| Jilbabku 3<br>Dapat Dilihat | *> | 24.8 rb<br>Impresi | 47 rb<br>Buka   | 17.8 rb<br>Pengambilan<br>Gambar | (in the lateral sector is a sector is a se |
| Jilbabku 5<br>Dapat Dilihat | *> | 551<br>Impresi     | 1.4 rb<br>Buka  | 524<br>Pengambilan<br>Gambar     | Cà lot.                                                                                                    |

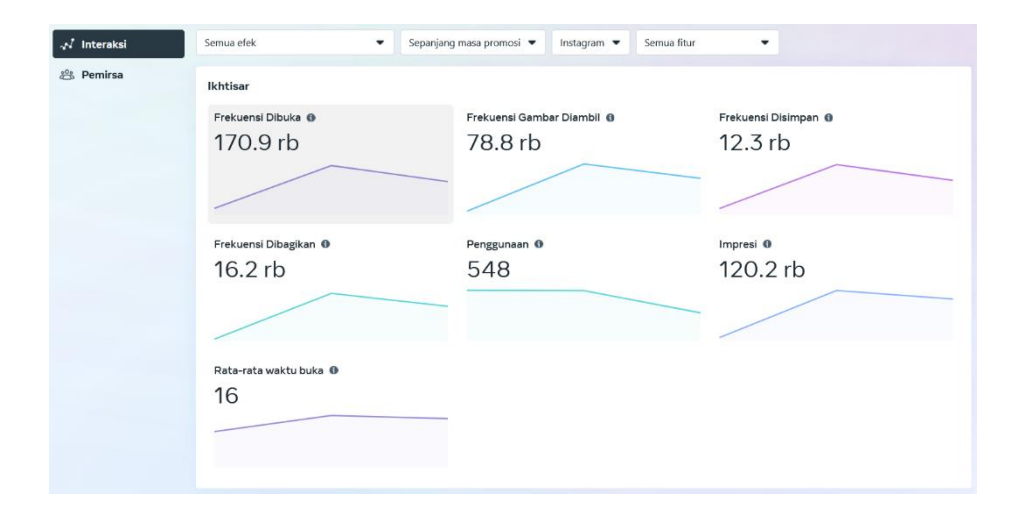

| Corong konversi                                          |                         |                            |                         |                           |                          |                  |                            |            |
|----------------------------------------------------------|-------------------------|----------------------------|-------------------------|---------------------------|--------------------------|------------------|----------------------------|------------|
| Frekuensi Dibuka 🛛                                       |                         | Frekuensi Gambar Diambil 0 |                         | Frekuensi Dibag           | ikan O                   | Impresi 0        |                            |            |
| 170.9 rb                                                 |                         | 78.8 rb                    |                         | 16.2 rb                   |                          | 120.             | 2 rb                       |            |
|                                                          | 40%                     |                            |                         | 21%                       |                          | 741%             |                            |            |
| Efek                                                     |                         |                            |                         |                           |                          |                  |                            |            |
| Q Nama                                                   |                         |                            |                         |                           |                          |                  |                            |            |
| Nama †1                                                  | Impresi †↓              | Frekuensi †↓<br>Dibuka     | Frekuensi ↑↓<br>Gambar  | Frekuensi †↓<br>Dibagikan | Frekuensi †↓<br>Disimpan | Penggunaan †i    | Rata-rata †↓<br>waktu buka | Tindakan   |
| Jilbabku 2<br>Dapat Dilihat                              | 30,106                  | 33,344                     | 19,072                  | 4,308                     | 2,669                    | 91               | 16                         | la.        |
| Illichter 1                                              |                         |                            |                         |                           |                          |                  |                            |            |
| Dapat Dilihat                                            | 64,011                  | 87,731                     | 40,901                  | 8,552                     | 6,833                    | 304              | 16                         | -bil       |
| Jilbabku 1<br>Dapat Dilihat                              | 64,011                  | 87,731                     | 40,901<br>499           | 8,552                     | 6,833                    | 304<br>21        | 16                         | la.<br>Id. |
| Jilbabku 1<br>Depat Dilhat<br>Jilbabku 4<br>Dapat Dilhat | 64,011<br>677<br>24,837 | 87,731<br>1,417<br>47,031  | 40,901<br>499<br>17,779 | 8,552<br>37<br>3,276      | 6,833<br>120<br>2,522    | 304<br>21<br>109 | 16<br>15<br>14             | la.<br>la  |

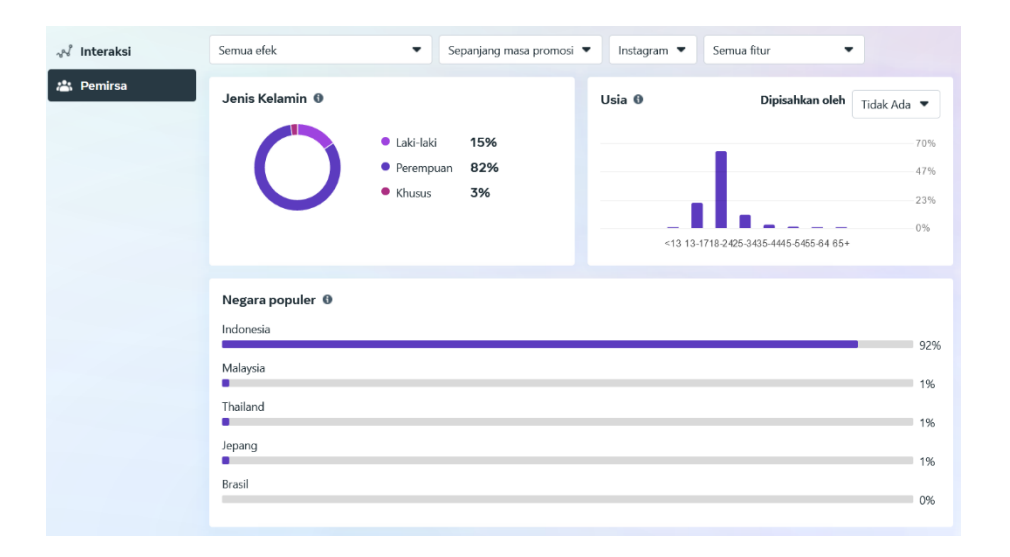

| Kota populer 🛛        |      |
|-----------------------|------|
| Bekasi                | 9%   |
| Jakarta               | 8%   |
| Bandung               | 70/  |
| Surabaya              | 7 70 |
| Semarang              | 6%   |
|                       | 5%   |
| Bahasa populer 🜒      |      |
| Bahasa Indonesia (ID) | 600/ |
| Bahasa Inggris (US)   | 62%  |
| Bahasa Inggris (GB)   | 34%  |
| Bahasa Rusia (RU)     | 2%   |
| Bahasa Jenang (JP)    | 1%   |
|                       | 1%   |

#### Lampiran 3

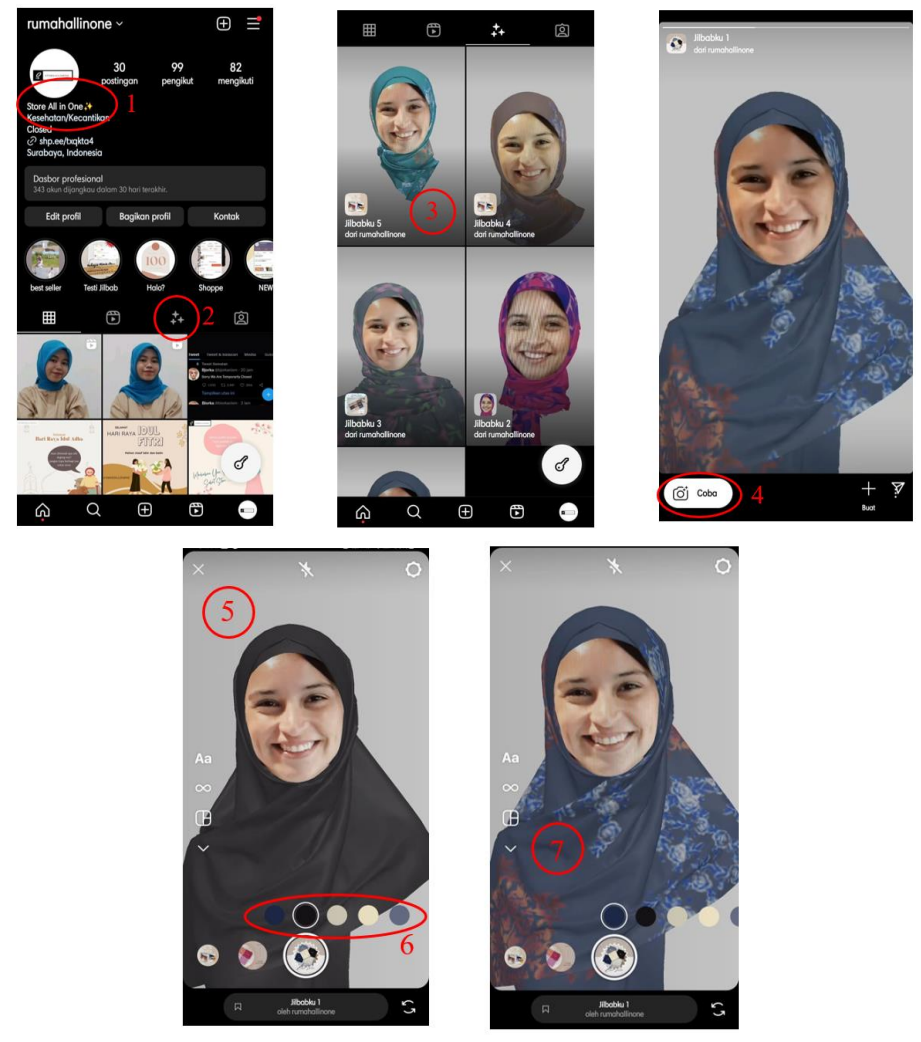

#### **Tutorial Penggunaan Filter Instagram**

Tahap penggunaan :

- 1. Masuk Profil Instagram Store All in One
- 2. Buka menu halaman filter
- 3. Pilih filter yang akan digunakan
- 4. Masuk ke halaman demo filter, pilih tombol Coba
- 5. Arahkan kamera ke arah wajah anda, tunggu hingga object muncul
- 6. Ubah warna Object 3D dengan memilih warna yang tersedia
- 7. Ketuk Object 3D untuk mengubah Motif